## 如果医疗器械的UDI信息发生变化,如何在亚马逊平台上进行更新?

| 产品名称 | 如果医疗器械的UDI信息发生变化 , 如何在亚马<br>逊平台上进行更新 ? |
|------|----------------------------------------|
| 公司名称 | 国瑞中安集团一站式CRO                           |
| 价格   | .00/件                                  |
| 规格参数 |                                        |
| 公司地址 | 深圳市光明区凤凰街道塘家社区宝新科技园2#厂<br>房B栋一层        |
| 联系电话 | 13929216670 13929216670                |

## 产品详情

如果医疗器械的UDI信息发生变化,在亚马逊平台上进行更新的步骤如下:

登录亚马逊卖家中心:使用您的卖家账号登录亚马逊卖家中心。

找到产品列表:导航至您想要更新UDI信息的医疗器械产品的产品列表页面。

编辑产品信息:找到您想要更新的医疗器械产品,并点击"编辑"按钮,进入产品编辑页面。

更新UDI信息:在产品编辑页面,找到与UDI信息相关的字段。这里您需要输入或更新新的UDI信息,确 保所有信息都是准确和最新的。

保存更改:在输入或更新完新的UDI信息后,确保点击 " 保存 " 或 " 提交 " 按钮,以保存更改并更新产 品信息。

等待审核:提交更新后,您的更改可能需要经过亚马逊的审核。在审核期间,请耐心等待,确保您的更 新符合亚马逊的规定。亚马逊会对您的更新进行审查,以确保其符合相关的医疗器械法规和要求。

跟进处理:如果您的更新被审核通过,您的医疗器械产品的UDI信息将被更新。您可以在亚马逊平台上 查看更新后的产品信息,并确保它们正确无误。

请注意,更新UDI信息时务必谨慎,确保信息的准确性和完整性。任何错误或遗漏都可能导致产品不合规,进而影响您在亚马逊平台上的销售和声誉。如果您对更新过程有任何疑问或遇到困难,建议联系亚 马逊的客户服务以获取帮助和指导。

此外,为了保持医疗器械产品的合规性,建议您定期检查和更新产品信息,包括UDI信息,以确保它们 始终符合相关法规和标准。同时,关注亚马逊平台的政策变化,以便及时调整产品信息和销售策略。